### BAB V

### HASIL ANALISIS DAN REKOMENDASI

#### 5.1 Perhitungan Menggunakan WEKA

Weka adalah aplikasi yang digunakan sebagai algoritma machine learning untuk melakukan proses yang berkaitan dengan sistem temu kembali atau data mining.

Berikut adalah mengalgoritmakan data di WEKA

1. Merubah data excel menjadi data csv

Disini saya merubah data dengan cara save as kemudian menjadi data csv

2. Merubah data menjadi data arff

Disini saya menggunakan weka sebagai pengubah data dengan cara buka data

csv kemudian simpan akan ada tampilan seperti dibawah ini

| 🜍 Save                                     | ×                                                                   |
|--------------------------------------------|---------------------------------------------------------------------|
| Look In: 📋 SKRIPSI                         | ) 🏠 🖀 🔳 👰                                                           |
| 📄 data 📄 hasil.arff                        | Invoke options dialog                                               |
| iurnal                                     | Note:                                                               |
| 📄 data anak.arff                           | Some file formats offer additional                                  |
| data training.aff                          | options which can be customized<br>when invoking the options dialog |
|                                            |                                                                     |
| File <u>N</u> ame: data anak melati iv.csv |                                                                     |
| Files of Type: Arff data files (*.arff)    | <b>T</b>                                                            |
|                                            | Save Cancel                                                         |

Gambar 5.1 Menyimpan Data Menjadi Arff di WEKA

Kemudian ganti .csv menjadi .arff lalu *save*. Hal ini juga saya lakukan pada data testing

3. Membuka data arff dan menggunakan algoritma *naive bayes* 

Buka kembali data yang sudah berubah menjadi data arff kemudian klik *classify* maka akan ada tampilan seperti berikut

| 🚱 Weka Explorer                                                   | - | × |
|-------------------------------------------------------------------|---|---|
| Preprocess Classify Cluster Associate Select attributes Visualize |   |   |
| Classifier                                                        |   |   |
| Choose ZeroR                                                      |   |   |
| Test options Classifier output                                    |   |   |
| O Use training set                                                |   |   |
| O Supplied test set Set                                           |   |   |
| Cross-validation Folds                                            |   |   |
| O Percentage split % 66                                           |   |   |
| More options                                                      |   |   |
| (Nom) gizi                                                        |   |   |
| Start Stop                                                        |   |   |
| Result list (right-click for options)                             |   |   |
|                                                                   |   |   |
|                                                                   |   |   |
|                                                                   |   |   |
|                                                                   |   |   |
|                                                                   |   |   |
|                                                                   |   |   |
|                                                                   |   |   |
|                                                                   |   |   |
|                                                                   |   |   |
| Status                                                            |   |   |

# Gambar 5.2 Tampilan Klasifikasi WEKA

Kemudian klik choose kemudian pilih bayes lalu klik naive bayes

4. Memasukan data tes

Klik tes option kemudian pilih supplied tes set kemudian klik set maka akan muncul tampilan seperti berikut

| 1                                 |                                          |
|-----------------------------------|------------------------------------------|
| Test Instances                    | - 🗆 X                                    |
| Relation: None<br>Instances: None | Attributes: None<br>Sum of weights: None |
| Open file Open URL                |                                          |
| Class No class                    |                                          |
|                                   | Close                                    |

Gambar 5.3 Cara Memasukan Data Testing

Kemudian open file pilih data tes open kemudian pilih kelas gizi lalu close

Kemudian klik start maka akan muncul tampilan berikut

| Prennorass Classify Cluster Associa  | te Select attributes | Visualize    |           |                |          |           |          |          |          |     |
|--------------------------------------|----------------------|--------------|-----------|----------------|----------|-----------|----------|----------|----------|-----|
| assifier                             |                      | viounee      |           |                |          |           |          |          |          |     |
|                                      |                      |              |           |                |          |           |          |          |          |     |
| Choose NaiveBayes                    |                      |              |           |                |          |           |          |          |          |     |
| st options                           | Classifier output    |              |           |                |          |           |          |          |          |     |
| <ul> <li>Use training set</li> </ul> | Time taken to        | build model  | : 0 secon | nda            |          |           |          |          |          |     |
| Supplied test set Set                | Evolution            |              |           |                |          |           |          |          |          |     |
| Cross-validation Folds 10            | Evaluation           | n on cest se |           |                |          |           |          |          |          |     |
| O Percentage split % 66              | Time taken to        | test model   | on suppli | led test set   | : O seco | nds       |          |          |          |     |
| More options                         | Summary              | -            |           |                |          |           |          |          |          |     |
|                                      | Total Number         | of Instances |           | 0              |          |           |          |          |          |     |
| lom) gizi                            | Ignored Class        | Unknown Ins  | tances    |                | 10       |           |          |          |          |     |
| toniy gizi                           | Detailed             | Accuracy By  | Class === |                |          |           |          |          |          |     |
| Start Stop                           |                      |              |           |                |          |           |          |          |          |     |
| sult list (right-click for options)  |                      | TP Rate      | FP Rate   | Precision<br>2 | Recall   | F-Measure | MCC<br>2 | ROC Area | PRC Area | C1  |
| 09:12:42 hoves NaiveRaves            | 1                    | ?            | ?         | ?              | ?        | ?         | ?        | ?        | ?        | ba  |
| 00.15.45 - Dayes.NaiveDayes          |                      | ?            | ?         | ?              | ?        | ?         | ?        | ?        | ?        | le  |
|                                      |                      | ?            | ?         | ?              | ?        | ?         | ?        | ?        | ?        | bu  |
|                                      | Weighted Avg.        | 2            | ?         | ?              | 2        | ?         | ?        | ?        | ?        |     |
|                                      | Confusion            | Matrix       |           |                |          |           |          |          |          |     |
|                                      | abcd <               | - classified | as        |                |          |           |          |          |          |     |
|                                      | 00001a.              | = kurang     |           |                |          |           |          |          |          |     |
|                                      | 000016:              | = baik       |           |                |          |           |          |          |          |     |
|                                      | 000010               | = lebih      |           |                |          |           |          |          |          |     |
|                                      | 000014               | = buruk      |           |                |          |           |          |          |          |     |
|                                      |                      |              |           |                |          |           |          |          |          |     |
|                                      |                      |              |           |                |          |           |          |          |          |     |
|                                      | 4                    |              |           |                |          |           |          |          |          | 7 H |

Gambar 5.4 Hasil Perhitungan

Klik kiri pada hasil result lalu klik Visualize classifier error

Kemudian akan muncul tampilan seperti ini

|                                               |          |                         |   | _     |
|-----------------------------------------------|----------|-------------------------|---|-------|
| gizi (Nom)                                    | •        | Y: predicted gizi (Nom) |   |       |
| olour: gizi (Nom)                             | <b>v</b> | Select Instance         |   |       |
| Reset Clear Open                              | Save     | Jitter 🔾                |   | _     |
| l<br>e<br>b<br>i<br>n<br>g<br>kuurang<br>baik |          | lebih buruk             | Y |       |
| ss colour                                     |          |                         |   | <br>- |
|                                               | kuran    | σ baik lebih buruk      |   |       |

Gambar 5.5 Prediksi Data Mining

Save pada tempat yang di inginkan

5. Melihat hasil

Cara melihat hasil dengan weka adalah pada halaman awal weka klik *tools* klik ArffViewer maka akan terbuka suatu taampilan klik file lalu klik *open* cari dimana hasil perhitungan tadi lalu *open* 

Ini lah hasil perhitungan dari data testing yang saya gunakan

| 1   | da   | ata anak t | testi | ng.arff       |               |                |            |                      |                   |         |
|-----|------|------------|-------|---------------|---------------|----------------|------------|----------------------|-------------------|---------|
| F   | elat | tion: data | trair | ning_predicte | d             |                |            |                      |                   |         |
| ш   | No.  | 1: inisial | 2: j  | enis kelamin  | 3: umur/bulan | 4: berat badan | 5: keadaan | 6: prediction margin | 7: predicted gizi | 8: gizi |
|     |      | Nominal    |       | Nominal       | Numeric       | Numeric        | Nominal    | Numeric              | Nominal           | Nominal |
|     | 1    | d          | р     |               | 35.0          | 9.5            | N          | -0.397004            | baik              |         |
| н.  | 2    | b          | 1     |               | 9.0           | 7.7            | N          | -0.787679            | baik              |         |
| н.  | 3    | с          | р     |               | 15.0          | 7.9            | т          | -0.431508            | baik              |         |
| II. | 4    | d          | р     |               | 23.0          | 14.3           | т          | -0.652889            | baik              |         |
|     | 5    | r          | 1     |               | 40.0          | 11.9           | N          | -0.889826            | baik              |         |
| II. | 6    | а          | 1     |               | 4.0           | 8.0            | Т          | -0.867135            | baik              |         |
|     | 7    | b          | 1     |               | 20.0          | 10.0           | 0          | -0.558818            | baik              |         |
|     | 8    | g          | р     |               | 16.0          | 9.0            | N          | -0.874631            | baik              |         |
|     | 9    | n          | 1     |               | 50.0          | 11.0           | т          | -0.736282            | baik              |         |
|     | 10   | а          | р     |               | 13.0          | 7.6            | т          | -0.858481            | baik              |         |

Tabel 5.1 Hasil Perhitungan Naive Bayes Dengan WEKA

## 5.2 ANALISIS HASIL DAN PEMBAHASAN

Dari hasil perhitungan yang saya lakukan dengan mennggunakan weka kemudian saya pindahkan ke excel

|         |               |              |             |         | prediksi |
|---------|---------------|--------------|-------------|---------|----------|
| inisial | jenis kelamin | umur / bulan | berat badan | keadaan | gizi     |
| d       | р             | 35           | 9.5         | N       | baik     |
| b       | 1             | 9            | 7.7         | N       | baik     |
| с       | р             | 15           | 7.9         | Т       | baik     |
| d       | р             | 23           | 14.3        | Т       | baik     |
| r       | 1             | 40           | 11.9        | N       | baik     |
| a       | 1             | 4            | 8           | Т       | baik     |
| b       | 1             | 20           | 10          | 0       | baik     |
| g       | р             | 16           | 9           | N       | baik     |
| n       | 1             | 50           | 11          | Т       | baik     |
| a       | р             | 13           | 7.6         | Т       | baik     |

Tabel 5.2 Hasil WEKA Yang Dipindahkan Ke Excel

Untuk melihat apakah hasil dari data diatas benar adanya seperti kenyataannya saya lakukan perbandingan dengan baku rujukan penilaian status gizi anak yang telah saya dapatkan dari kader posyandu sebagai berikut

|         | AN         | AK PEREMP    | UAN         |            |         | A          | NAKLAKLL      | AKI           | - Alt      |
|---------|------------|--------------|-------------|------------|---------|------------|---------------|---------------|------------|
| Unnur   | Gizl Buruk | Gizi Kurang  | Gizi Baik   | Gizi Lebih | Umur    | Gizi Buruk | Gizi Kurang   | Gizi Baik     | Gizi Lebih |
| () (all | (N0)       | (Kg)         | (Kg)        | (Kg)       | (bulan) | (Kg)       | (Kg)          | (Kg)          | /(Kg)      |
| 1       | 31         | 33 - 33      | 2.2 - 3.9   | 4.0        | 0       | 1.9        | 2.0 = 2.3     | 2.4 - 4.2     | 4,3        |
| 2       | 2.6        | 2.7 . 32     | 23 - 5.0    | 5,1        | 1       | 2,1        | 2.2 = 2.8     | 2.9 5.5       | 5.9        |
| 3       | 3.1        | 3.2 - 3.8    | 3.9 - 6.0   | 6,1        | 2       | 2,5        | 2.6 - 3.4     | 3.5 - 6.7     | 9.8        |
| 4       | 3.6        | 3.7 - 4.4    | 4.5 - 76    | 7.0        | 3       | 3.0        | 3.1 - 4.0     | 4.1 - 7.5     | 25         |
| 5       | 4.0        | 4.1 - 4.9    | 5.0 - 8.3   | 8.4        |         | 3,0        | 3.7 - 4.0     | 53 - 91       | 9.2        |
| 6       | 4.5        | 4.6 - 5.4    | 5.5 - 8.9   | 9.0        | 6       | 4.8        | 49 - 58       | 5.9 - 9.7     | 9.8        |
| 7       | 4.9        | 5,0 - 5,8    | 5.9 - 9.5   | 9.6        | 7       | 5.3        | 5.4 - 6.3     | 6.4 - 10.2    | 10.3       |
| 8       | 5.3        | 5.4 = 6.2    | 6.3 - 10.0  | 10.1       | 8       | 5,8        | 5.9 - 6.8     | 6.9 - 10.7    | 10,8       |
| 9       | 5.6        | 5.7 - 6.5    | 6.6 = 10.4  | 10.5       | 9       | 6.2        | 6.3 - 7.1     | 7.2 - 11.2    | 11.3       |
| 10      | 5.8        | 5.9 - 6.8    | 6.9 - 10.8  | 10.9       | 10      | 6.5        | 6.6 - 7.5     | 7.6 - 11.6    | 11.7       |
| 12      | 6.2        | 64 - 72      | 7.2 - 11.2  | 11.3       | 11      | 6.8        | 6.9 - 7.8     | 7.9 - 11.9    | 120        |
| 13      | 6.5        | 6.6 - 7.5    | 7.4 - 11.5  | 11.0       | 12      | 7.0        | 7.1 - 8.0     | 8.1 - 12.3    | 12.7       |
| 14      | 6.6        | 6.7 - 7.7    | 7.8 - 12 1  | 12.2       | 13      | 7.4        | 7.5 - 9.4     | 8.5 - 12.9    | 13.0       |
| 15      | 6.8        | 6.9 - 7.9    | 8.0 - 12.3  | 12,4       | 15      | 7.5        | 7.6 - 8.6     | 8.7 - 13.1    | 13.2       |
| 16      | 6.9        | 7.0 - 8.1    | 8.2 - 12.5  | 12.6       | 16      | 7.6        | .7.7 - 8.7    | 8.8 - 13.4    | 13.5       |
| 17      | 7.1        | 7.2 - 8.2    | 8.3 - 12.8  | 12.9       | 17      | 7.7        | 7.8 - 8.9     | 9.0 - 13.6    | 13.7       |
| 18      | 7.2        | 7.3 - 8.4    | 8.5 - 13.0  | 13.1       | 18      | 7.8        | 7.9 - 9.0     | 9.1 - 13.8    | 13.9       |
| 19      | 7.4        | 7.5 - 8.5    | 8.6 - 13.2  | 13.3       | 19      | 7.9        | 8.0 - 9.1     | 9.2 - 14.0    | 19,1       |
| 20      | 7.5        | 7.6 - 8.7    | 8.8 - 13.4  | 13.5       | 20      | 8.0        | 8.1 - 9.3     | 9.4 - 14.3    | 14.4       |
| 22      | 7.0        | 7.9 - 9.0    | 9.1 - 13.7  | 13.8       | 21      | 8.2        | 84 96         | 9.7 - 14.7    | 14.8       |
| 23      | 8.0        | 8.1 - 9.2    | 9.3 - 14 1  | 14.2       | 22      | 8.4        | 8.5 - 9.7     | 9.8 - 14.9    | 15.0       |
| 24      | 8.2        | 8.3 - 9.3    | 9.4 - 14.5  | 14.6       | 24      | 8.9        | 9.0 - 10.0    | 10.1 - 15.6   | 15.7       |
| 25      | 8.3        | 8.4 - 9.5    | 9.6 - 14.8  | 14.9       | 25      | 8.9        | 9.0 - 10.1    | 10.2 - 15.8   | 15.9       |
| 26      | 8.4        | 8.5 - 9.7    | 9.8 - 15.1  | 15.2       | 26      | 9.0        | 9.1 - 10.2    | 10.3 - 16.0   | 16.1       |
| 27      | 8.6        | 8.7 - 9.8    | 9.9 - 15.5  | 15.6       | 27      | 9.0        | 9.1 - 10.3    | 10.4 - 16.2   | 16.3       |
| 28      | 8.7        | 8.8 - 10.0   | 10.1 - 15.8 | 15.9       | 28      | 9.1        | 9.2 - 10.4    | 10.5 - 16.5   | 16.0       |
| 29      | 8.8        | 8,9 - 10.1   | 10.2 - 16.0 | 16.1       | 29      | 9.2        | 9.3 - 10.5    | 10.0 - 10.7   | 17.0       |
| 30      | 8.9        | 9.0 - 10.2   | 10.5 - 16.5 | 16.7       | 30      | 9.3        | 9.4 - 10.8    | 10.9 - 17.1   | 17.2       |
| 31      | 9.0        | 9.2 - 10.5   | 10.6 - 16.9 | 17.0       | 32      | 9.4        | 9.5 - 10.9    | 11.0 - 17.3   | 17.4       |
| 33      | 5.9        | 9.4 - 10.7   | 10.8 - 17.1 | 17.2       | 33      | 9.5        | 9.6 - 11.0    | 11.1 - 17.5   | 17.6       |
| 34      | 9.4        | 9.5 - 10.8   | 10.9 - 17.4 | 17.5       | 34      | 9.6        | 9.7 - 11.1    | 11.2 - 17.7   | 17.8       |
| 35      | 9.5        | 9.6 - 10.9   | 11.0 - 17.7 | 7 17.8     | 35      | 9.6        | 9.7 - 11.2    | 11.3 - 17.9   | 18.0       |
| 36      | 9.6        | 9.7 - 11.1   | 11.2 - 17.9 | 9 18.0     | 36      | 9.7        | 9.8 - 11.3    | 11.4 - 18.2   | 18.3       |
| 37      | 9.7        | 9.8 - 11.2   | 11.3 - 18.2 | 18.3       | 37      | 9.8        | 9.9 - 11.4    | 11.5 - 18.4   | 18.7       |
| 38      | 9.8        | 9.9 - 11.3   | 11.4 - 18.4 | 18.5       | 38      | 9.9        | 10.1 - 11.7   | 11.8 - 18.8   | 18.9       |
| 39      | 9.9        | 10.0 - 11.4  | 11.5 - 18.6 | 19.7       |         | 10.0       | 10.2 - 11.8   | 11.9 - 19.0   | 19.1       |
| 40      | 10.0       | 10.1 - 11.5  | 11.8 - 10 1 | 19.2       | 4       | 1 10.2     | 10.3 - 11.9   | 12.0 - 19.2   | 19.3       |
| 41      | 10.1       | 10.2 - 11.7  | 11.9 - 19.5 | 3 19.4     | 4       | 2 10.3     | 10.4 - 12.0   | 12.1 - 19.4   | 19.5       |
| 42      | 10.2       | 10.4 - 11.9/ | 12.0 - 19.5 | 5 19.6     | 4.      | 3 10.4     | 10.5 - 12.2   | 12.3 - 19.6   | 19.7       |
| 43      | 10.3       | 10.5 - 12.0  | 12.1 - 19.7 | 7 19.8     | 4       | 4 10.5     | 10.6 - 12.3   | 12.4 - 19.8   | 19.9       |
| 45      | 10.5       | 10.6 - 12.1  | 12.2 - 20.0 | 20.1       | 4       | 5 10.6     | 10.7 - 12.4   | 12.5 - 20.0   | 20.1       |
| 46      | 10.6       | 10.7 - 12.2  | 12.3 - 20.2 | 2 20.3     | 4       | 6 10.7     | 10.8 - 12.5   | 12.6 - 20.3   | 20.4       |
| 47      | 10.7       | 10.8 - 12.4  | 12.5 - 20.4 | 4 20,5     | 4       | / 10.8     | 10.9 - 12.7   | 12.9 - 20.    | 7 20.8     |
| 48      | 10.8       | 10.9 - 12.5  | 12.6 - 20.0 | 5 20.7     | 4       | 9 11.5     | 11.0 - 12.0   | 13.0 - 20.4   | 9 21.0     |
| 49      | 10.8       | 10.9 - 12.6  | 12.7 - 20.8 | 20.9       | 4       | 0 111      | 11.2 - 13.0   | 13.1 - 21.    | 1 21.3     |
| 50      | 10.9       | 11.0 - 12.7  | 12.8 - 21.0 | 21.1       | 5       | 1 11.7     | 11.3 - 13.2   | 13.3 - 21.    | 3 21.      |
| 51      | 11.0       | 11.1 - 12.8  | 12.9 - 21.  | 4 21.5     | 5       | 2 11.3     | 11.4 - 13.3   | 13.4 - 21.    | 6 21.      |
| 52      | 11.1       | 11.2 - 12.9  | 13.0 - 21.  | 6 21.7     | 5       | 3 11.4     | 11.5 - 13.4   | 13.5 - 21.    | 8 21.      |
| 53      | 11.2       | 11.3 - 13.0  | 13.2 - 21.9 | 3 21.9     | 5       | 4 11.5     | 5 11.6 - 13.6 | 13.7 - 22.    | 0 22.      |
| 54      | 11.3       | 11.4 - 13.1  | 13.3 - 22.  | 1 22.2     | 5       | 5 11.7     | 7 11.8 - 13.7 | 13.8 - 22.    | 2 22.      |
| 55      | 11.4       | 11.5 - 13.2  | 13.4 - 22.1 | 3 22.4     | 5       | 6 11.8     | 8 11.9 - 13.8 | 3 13.9 - 22.  | 5 22.      |
| 56      | 11.4       | 11.5 - 13.5  | 13.5 - 22.5 | 5 22.6     | 5       | 7 11.9     | 9 12.0 - 14.0 | 14.1 - 22.    | 2 22       |
| 57      | 11.5       | 117 - 135    | 13.6 - 22.  | 7 22.8     | 5       | 8 12.0     | 0 12.1 - 14.1 | 14.2 - 22     | 2 23       |
| 58      | 11.0       | 11.8 - 13.6  | 13.7 - 22.9 | 9 23.0     | 5       | 9 12.      | 1 12.2 - 14.  | 2] 19.3 - 23. | 4 23       |

Gambar 5.6 Baku Rujukan Penilaian Status Gizi Anak

Berikut adalah data yang didapatkan setelah di cocokan dengan baku rujukan penilaian status gizi anak

| inisial | jenis<br>kelamin | umur /<br>bulan | berat<br>badan | keadaan | prediksi<br>gizi | gizi   | akurasi |
|---------|------------------|-----------------|----------------|---------|------------------|--------|---------|
| d       | р                | 35              | 9.5            | N       | baik             | buruk  | tidak   |
| b       | 1                | 9               | 7.7            | N       | baik             | baik   | ya      |
| с       | р                | 15              | 7.9            | Т       | baik             | kurang | tidak   |
| d       | р                | 23              | 14.3           | Т       | baik             | lebih  | tidak   |
| r       | 1                | 40              | 11.9           | Ν       | baik             | baik   | ya      |
| а       | 1                | 4               | 8              | Т       | baik             | baik   | ya      |
| b       | 1                | 20              | 10             | 0       | baik             | baik   | ya      |
| g       | р                | 16              | 9              | Ν       | baik             | baik   | ya      |
| n       | 1                | 50              | 11             | Т       | baik             | kurang | tidak   |
| a       | р                | 13              | 7.6            | Т       | baik             | baik   | ya      |

Tabel 5.3 Hasil WEKA Yang Telah Dicocokan Dengan Baku Rujukan Status Gizi Anak

Maka dari itu saya lakukan perhitungan tingkat akurasi dan *error* dari data *testing* yang saya gunakan :

 $akurasi = \frac{data \ yang \ benar}{data \ yang \ di \ uji} *100\% = \frac{6}{10} * 100\% = 60\%$ 

$$error = \frac{data \ yang \ salah}{data \ yang \ di \ uji} *100\% = \frac{4}{10} * 100\% = 40\%$$

Dari perhitungan diatas dapat dilihat bahwa data testing yang dipakai memiliki keakurasian 60% dan *error* 40% sehingga dapat disimpulkan bahwa data training yanng digunakan cukup layak dipakai namun lebih baik tidak digunakan karna masih banyak kekurangan data yang mirip